# SpringerLink

Springer Link เป็นฐานข้อมูลวารสารอิเล็กทรอนิกส์ฉบับเต็มที่จัดพิมพ์โดยสำนักพิมพ์ Springer มี 11 สาขาวิชา ประมาณ 500 ชื่อเรื่อง ได้แก่ เคมี เศรษฐศาสตร์ วิศวกรรมศาสตร์ คอมพิวเตอร์ สิ่งแวดล้อม ภูมิศาสตร์ กฎหมาย วิทยาศาสตร์ คณิตศาสตร์ แพทยศาสตร์ ฟิสิกส์ และดาราศาสตร์ โดยให้ข้อมูลย้อนหลังตั้งแต่ฉบับปี ค.ศ. 1994 ถึง ปัจจุบัน

# การเข้าใช้

- เข้าใช้ที่ CU Reference Databases
- คลิกชื่อฐานข้อมูล SpringerLink
- จะพบหน้าจอ ดังภาพ

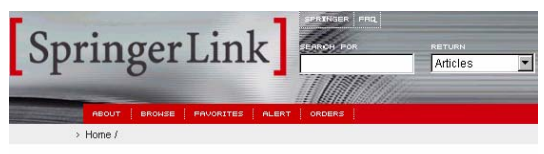

Welcome to SpringerLink

## การใช้ฐานข้อมูล

ทำได้ 2 วิธีคือ การค้นหา (Search) และการเลือกดู จากวารสารที่ต้องการ Browse

#### การ Browse ดูวารสารที่ต้องการ

ทำได้โดยคลิกที่ทางเลือก BROWSE จากเมนูบาร์

ด้านบน จะพบหน้าจอ Browse ดังภาพ

#### Browse

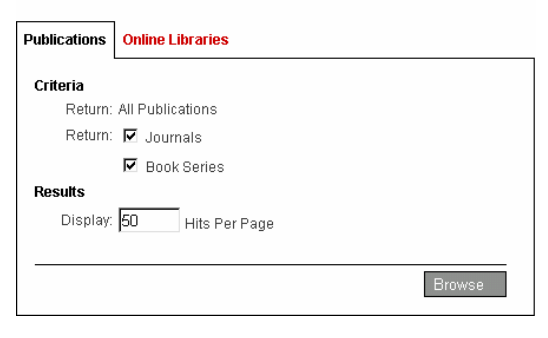

- คลิกเลือก Publications (วารสารตามลำดับ อักษรชื่อเรื่อง) หรือ Online Libraries (ตาม สาขาวิชา)
- คลิก ปุ่ม Browse
- จะพบรายชื่อวารสารตามลำดับอักษร หรือ รายชื่อสาขาวิชาให้เลือกคลิกต่อไป

# การค้นข้อมูล

การค้นข้อมูลทำได้ 2 วิธีคือ

- 1. การค้นที่กรอบ SEARCH FOR
- 2. การค้นแบบ ADVANCED SEARCH

#### การค้นที่กรอบ SEARCH FOR

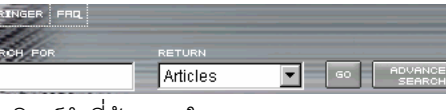

- พิมพ์คำที่ต้องการในกรอบ SEARCH FOR
- คลิกลูกศรหัวลงที่กรอบ RETURN เลือกประเภท ผลการค้นเป็น บทความ (Articles) ชื่อวารสาร (Publications) ชื่อสำนักพิมพ์ (Publishers)
- คลิก GO

## การค้นแบบ ADVANCED SEARCH

คลิกที่ ADVANCED SEARCH จะพบหน้าจอค้น ข้อมูลให้เลือก 3 แบบคือ

 Articles by citation คือหน้าจอสำหรับการค้น ข้อมูล โดยใช้ชื่อวารสาร ร่วมกับปีที่ ฉบับที่ เลข หน้าเริ่มต้น คำในชื่อบทความ หรือ ชื่อผู้เขียน บทความ ดังภาพ

| Articles by citation | Articles by text   Publications               |
|----------------------|-----------------------------------------------|
| Criteria             |                                               |
| 🗙 Publication:       |                                               |
|                      | <ul> <li>Words in publication name</li> </ul> |
|                      | C Exact publication name                      |
|                      | C ISSN                                        |
| Article Title:       |                                               |
| Author:              |                                               |
| Volume:              | Issue: Supplement:                            |
| Year:                | Page:                                         |
|                      |                                               |
| * Required           | Search                                        |

 Articles by text คือหน้าจอสำหรับค้นข้อมูล ด้วยคำค้นทั่วไป ที่อาจปรากฏอยู่ในชื่อบทความ บทคัดย่อ หรือ เอกสารฉบับเต็ม ดังภาพ

| Articles by cital | lion | Articles by text    | Publications          |
|-------------------|------|---------------------|-----------------------|
| Criteria          |      |                     |                       |
| Search For:       |      |                     | Search                |
| Using:            | AIIW | ords 💌              |                       |
| Within:           | O FL | II Text (Includes / | Abstract and Title)   |
|                   | € At | stract (includes 1  | (itle)                |
|                   | O TI | fie                 |                       |
|                   |      |                     | Show Advanced Options |
| Results           |      |                     |                       |
| Order By:         | O R  | ecency              |                       |
|                   | ΘR   | elevancy            |                       |
| Display:          | 10   | Hits Per Page       | 1                     |
|                   |      |                     |                       |
|                   |      |                     | Search                |

**วิธีค้น** พิมพ์คำ/กลุ่มคำที่ต้องการในกรอบ Search For แล้วคลิกลูกศรหัวลงในกรอบ Using เพื่อระบุให้ เครื่องค้นหาคำในกรอบแบบ All Words (มีทุกคำ), Any Words (มีคำใดคำหนึ่ง), Exact Phrase (มีทุก คำตามแบบที่พิมพ์) หรือ Boolean Search (เชื่อมคำ ด้วยเงื่อนไข and, or, and not, near กรณีที่คำที่พิมพ์ ในกรอบ Search For มี ตัวเชื่อมดังกล่าว)

 Publications เป็นหน้าจอสำหรับค้นหาชื่อ วารสารที่ต้องการ ดังภาพ

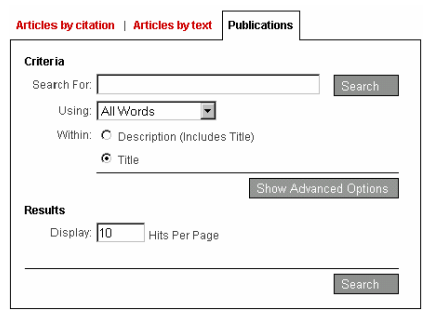

การค้นแบบ Articles by text และ Publications สามารถระบุช่วงปี และเลือกชื่อวารสารที่ต้องการได้ โดยคลิกที่ Show Advanced Options

#### รูปแบบคำค้นที่ใช้ได้

- คำเดียว กลุ่มคำ และคำที่เชื่อมด้วย and, or, and not, near
- คำเชื่อม near หมายถึงให้มีคำค้นอยู่ติดกัน เช่น power near manager ผลที่ได้คือ power manager
- การละคำ ใช้เครื่องหมาย \* เช่น key\* ผลที่ได้คือ key, keying, keyhole, keyboard

 การค้นตามการเปลี่ยนรูปของคำ ใช้เครื่องหมาย
 \*\* เช่น sink\*\* ผลที่ได้คือ sink, sinking, sank, sunk

#### ผลการค้นอย่างย่อ

หลังจากค้นแล้ว โปรแกรมจะแสดงผลการค้นอย่างย่อ ประกอบด้วย ชื่อบทความ ชื่อวารสาร ชื่อผู้แต่ง พร้อม บทคัดย่อ (ถ้ามี)

#### Search within result

ที่หน้าจอแสดงผลการค้นอย่างย่อ สามารถพิมพ์ คำค้นเพิ่มเติม ที่กรอบ For ในส่วนของ Search within results เพื่อลดจำนวนผลการค้นลงได้ ดัง

| Search Within Results       |
|-----------------------------|
| Search within these results |
| For:                        |
| Search                      |
| DAI                         |

ภาพ

#### การดูเอกสารฉบับเต็ม

ทำได้โดยคลิกที่ชื่อบทความ จะพบรายละเอียด เพิ่มเติมพร้อม Link ไปเอกสารฉบับเต็ม ดังภาพ

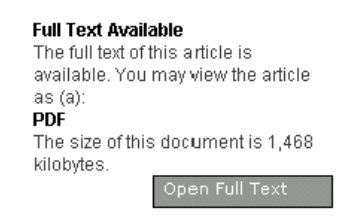

 คลิกที่ Open Full Text จะพบเอกสารฉบับเต็ม แบบ PDF

## การพิมพ์และจัดเก็บผลการค้น

ให้คลิกที่ไอคอนรูปแผ่นดิสก์ หรือ เครื่องพิมพ์เพื่อ

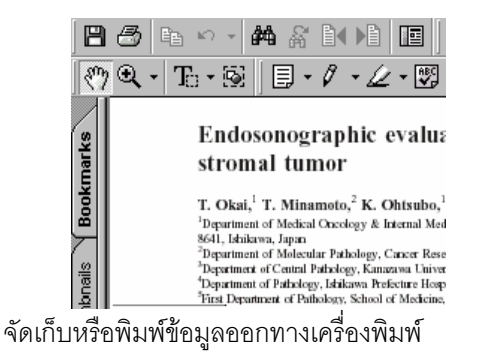

จัดทำโดย ปรียาพร ฤกษ์พินัย สถาบันวิทยบริการ จุฬาลงกรณ์มหาวิทยาลัย

(ฉบับพิมพ์ครั้งที่ 2) กรกฎาคม 2546